# XPS 15 «два в одном»

Настройки и технические характеристики

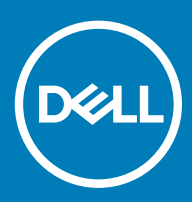

#### Примечания, предостережения и предупреждения

- () ПРИМЕЧАНИЕ: Пометка ПРИМЕЧАНИЕ указывает на важную информацию, которая поможет использовать данное изделие более эффективно.
- ☐ ПРЕДОСТЕРЕЖЕНИЕ: Пометка ПРЕДОСТЕРЕЖЕНИЕ указывает на потенциальную опасность повреждения оборудования или потери данных и подсказывает, как этого избежать.
- ▲ ПРЕДУПРЕЖДЕНИЕ: Пометка ПРЕДУПРЕЖДЕНИЕ указывает на риск повреждения оборудования, получения травм или на угрозу для жизни.

© Корпорация Dell или ее дочерние компании, 2017-2018 Все права защищены. Dell, EMC и другие товарные знаки являются товарными знаками корпорации Dell Inc. или ее дочерних компаний. Другие товарные знаки могут быть товарными знаками соответствующих владельцев.

2018 - 10

Ред. А02

# Содержание

| 1 Настройте компьютер                           | 5  |
|-------------------------------------------------|----|
| 2 Создание USB-диска восстановления для Windows | 7  |
| 3 Виды                                          |    |
| Дисплей                                         |    |
| Нижняя панель                                   | 9  |
| Вид слева                                       |    |
| Правый                                          | 10 |
| Передняя панель                                 | 10 |
| Базовое представление                           | 11 |
| Режимы                                          |    |
| Ноутбук                                         |    |
| Планшет                                         |    |
| Стойка                                          | 13 |
| «Палатка»                                       | 13 |
| Перо Dell Premium Active — дополнительно        | 13 |
| 4 Технические характеристики                    | 15 |
| Модель компьютера                               | 15 |
| Сведения о системе                              | 15 |
| Операционная система                            |    |
| Размеры и масса                                 | 15 |
| Оперативная память                              | 15 |
| Порты и разъемы                                 |    |
| Связь                                           |    |
| Wireless (Беспроводная связь)                   |    |
| Аудиосистема                                    |    |
| При хранении                                    |    |
| Устройство чтения карт памяти                   |    |
| Устройство чтения отпечатков пальцев            |    |
| Клавиатура                                      |    |
| Камера                                          |    |
| Сенсорная панель                                |    |
| Жесты сенсорной панели                          |    |
| Адаптер питания                                 |    |
| Аккумулятор                                     | 19 |
| Video (Видео)                                   |    |
| Дисплей                                         |    |
| Условия эксплуатации компьютера                 |    |
| 5 Сочетания клавиш                              | 21 |

| 6 Справка и обращение в компанию Dell              | 23 |
|----------------------------------------------------|----|
| Материалы для самостоятельного разрешения вопросов | 23 |
| Обращение в компанию Dell                          | 24 |

# Настройте компьютер

1 Подключите адаптер питания и нажмите на кнопку питания.

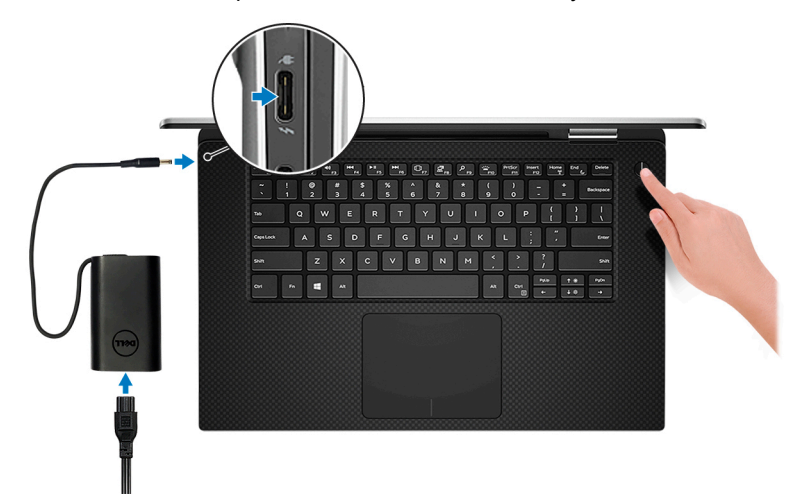

🕕 ПРИМЕЧАНИЕ: Для экономии заряда аккумулятор может перейти в энергосберегающий режим.

- () ПРИМЕЧАНИЕ: Используйте любой порт USB Туре-С для зарядки компьютера. Основной порт зарядки отмечен значком адаптера питания.
- 2 Завершите установку системы Windows.

Для завершения установки следуйте инструкциям на экране. Во время настройки следуйте приведенным далее рекомендациям Dell.

- Подключитесь к сети, чтобы получать обновления Windows.
  - ПРИМЕЧАНИЕ: Если вы подключаетесь к защищенной беспроводной сети, при появлении соответствующего запроса введите пароль доступа.
- Если компьютер подключен к Интернету, войдите в систему с помощью существующей учетной записи Майкрософт (либо создайте новую). Если компьютер не подключен к Интернету, создайте автономную учетную запись.
- На экране Support and Protection (Поддержка и защита) введите свои контактные данные.
- 3 Найдите и используйте приложения Dell в меню «Пуск» Windows (рекомендуется).

#### Таблица 1. Найдите приложения Dell

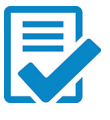

Регистрация продукта Dell

Регистрация компьютера в Dell.

#### Справка и поддержка Dell

Доступ к справке и поддержке для вашего компьютера.

#### SupportAssist

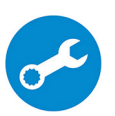

Заблаговременная проверка работоспособности аппаратного и программного обеспечения компьютера.

() ПРИМЕЧАНИЕ: Чтобы продлить гарантию или повысить ее уровень, нажмите дату окончания гарантийного срока в SupportAssist.

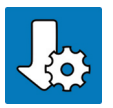

#### Dell Update

Установка критически важных исправлений и драйверов устройств по мере появления новых версий.

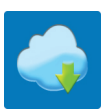

#### Dell Digital Delivery

Загрузка приложений, включая приобретенные программы, не предустановленные на компьютере.

4 Создайте диск восстановления для Windows.

### () ПРИМЕЧАНИЕ: Рекомендуется создать диск восстановления для поиска и устранения возможных неполадок Windows.

Дополнительные сведения см. в разделе Создание USB-накопителя восстановления для Windows.

# Создание USB-диска восстановления для Windows

Создайте диск восстановления для поиска и устранения неполадок, которые могут возникнуть при работе с Windows. Для создания диска восстановления требуется флэш-накопитель USB объемом не менее 16 Гбайт.

- () ПРИМЕЧАНИЕ: Этот процесс может занять до 1 часа.
- ПРИМЕЧАНИЕ: В некоторых версиях Windows последовательность действий может отличаться от описанной ниже. Новейшие инструкции см. на сайте поддержки корпорации Майкрософт.
- 1 Подключите флэш-накопитель USB к компьютеру.
- 2 В поле поиска Windows введите Восстановление.
- 3 В списке результатов поиска выберите Создание диска восстановления. Если на экране появится окно Контроль учетных записей пользователей,
- 4 нажмите Да, чтобы продолжить процедуру.

В открывшемся окне Диск восстановления

- 5 выберите Выполнить резервное копирование системных файлов на диск восстановления и нажмите Далее.
- 6 Выберите **Флэш-накопитель USB** и нажмите **Далее**.

Система предупредит о том, что все данные, находящиеся на флэш-накопителе USB, будут удалены.

- 7 Нажмите кнопку Создать.
- 8 Нажмите Готово.

Дополнительные сведения о переустановке Windows с помощью USB-накопителя восстановления см. в разделе Поиск и устранение неисправностей в Руководстве по обслуживанию вашего продукта на странице www.dell.com/support/ manuals.

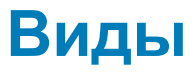

### Дисплей

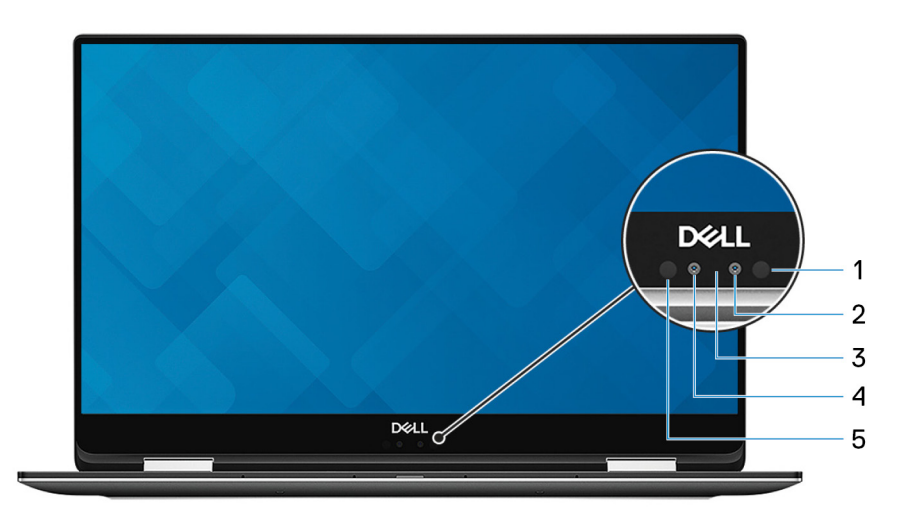

#### 1 Инфракрасный излучатель

Испускает инфракрасные лучи, которые позволяют инфракрасной камере обнаруживать и отслеживать движение.

#### 2 Инфракрасная камера

Улучшает безопасность при использовании с проверкой подлинности по лицу Windows Hello.

#### 3 Индикатор состояния камеры

Светится, когда используется камера.

#### 4 Камера

Позволяет участвовать в видеочате, снимать фото и видео.

#### 5 Инфракрасный излучатель

Испускает инфракрасные лучи, которые позволяют инфракрасной камере обнаруживать и отслеживать движение.

# Нижняя панель

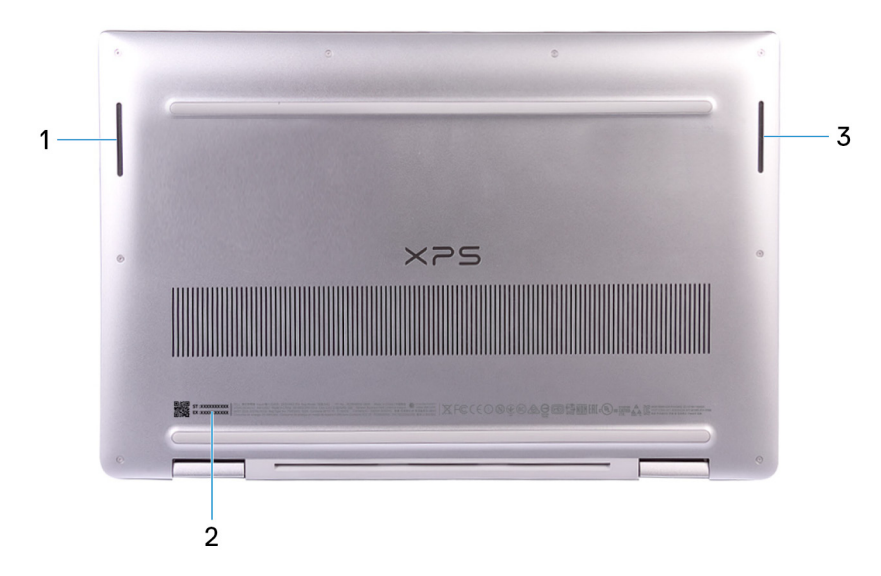

#### 1 Левый динамик

Используется для воспроизведения звука.

#### 2 Наклейка метки обслуживания

Метка обслуживания представляет собой уникальный буквенно-цифровой идентификатор, который позволяет техническим специалистам Dell идентифицировать компоненты аппаратного обеспечения компьютера и получать доступ к информации о гарантии.

#### 3 Правый динамик

Используется для воспроизведения звука.

### Вид слева

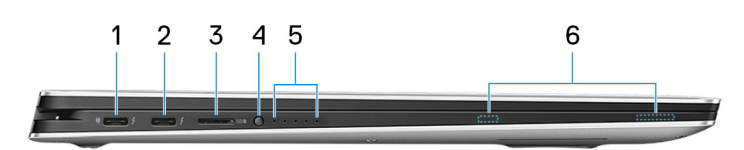

#### 1 Порт Thunderbolt 3 (USB Type-C) с поддержкой технологии Power Delivery (основной)

Поддержка USB 3.1 Gen 2, DisplayPort 1.2, Thunderbolt 3. Также обеспечивает подключение к внешнему дисплею с помощью адаптера дисплея. Обеспечивает передачу данных на скорости до 10 Гбит/с для USB 3.1 Gen 2 и до 40 Гбит/с для Thunderbolt 3. Поддерживает двухканальное распределение питания между устройствами. Напряжение на выходе составляет до 5 В, сила тока на выходе — до 3 А, что обеспечивает более быструю зарядку.

#### ПРИМЕЧАНИЕ: Для подключения устройства DisplayPort требуется адаптер USB Type-C/DisplayPort (приобретается отдельно).

#### 2 Порт Thunderbolt 3 (USB Type-C) с распределением питания

Поддержка USB 3.1 Gen 2 Type-C, DisplayPort 1.2, Thunderbolt 3. Также обеспечивает подключение к внешнему дисплею с помощью адаптера дисплея. Обеспечивает передачу данных на скорости до 10 Гбит/с для USB 3.1 Gen 2 и до 40 Гбит/с

для Thunderbolt 3. Поддерживает двухканальное распределение питания между устройствами. Напряжение на выходе составляет до 5 В, сила тока на выходе — до 3 А, что обеспечивает более быструю зарядку.

#### ПРИМЕЧАНИЕ: Для подключения устройства DisplayPort требуется адаптер USB Type-C/DisplayPort (приобретается отдельно).

#### 3 Слот для карты microSD

Служит для считывания данных с карты памяти microSD и записи на нее.

#### 4 Кнопка состояния заряда аккумулятора

Нажмите для проверки оставшегося заряда аккумулятора.

#### 5 Индикаторы состояния заряда аккумулятора (5)

Светятся при нажатии кнопки состояния зарядки аккумулятора. Каждый индикатор соответствует примерно 20% заряда.

#### 6 Магниты для активного пера Dell Premium

Обеспечивают крепление активного пера Dell Premium к корпусу компьютера.

## Правый

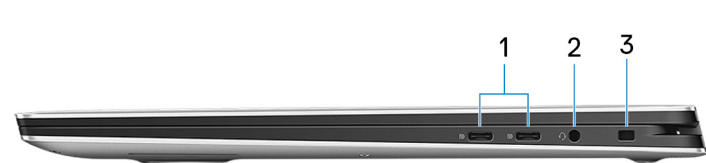

#### 1 Порт USB 3.1 Gen 1 (Туре-С) с поддержкой технологии Power Delivery/DisplayPort (2)

Подключение периферийных устройств, например внешних устройств хранения данных, принтеров и внешних дисплеев.

Поддерживает двухканальное распределение питания между устройствами. Обеспечивает выходную мощность до 7,5 Вт для ускоренной зарядки.

#### (ПРИМЕЧАНИЕ: Для подключения устройства DisplayPort требуется адаптер (продается отдельно).

#### 2 Разъем для наушников

Подключение наушников или гарнитуры (оборудованной наушниками и микрофоном).

#### 3 Гнездо защитного кабеля (замок Noble)

Используется для присоединения защитного кабеля, который позволяет предотвратить несанкционированное перемещение компьютера.

### Передняя панель

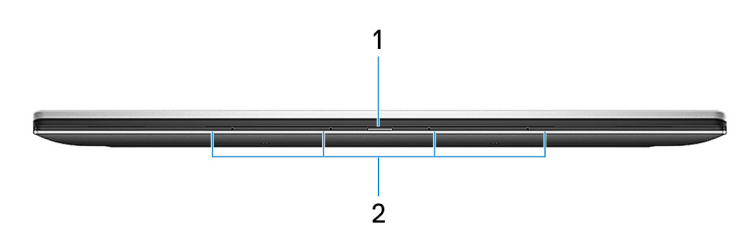

1 Индикатор состояния питания и аккумулятора

Отображается состояние питания и уровень заряда батареи.

Светится белым цветом — Адаптер питания подключен и аккумулятор заряжается.

Светится оранжевым цветом — низкий или очень низкий заряд аккумулятора.

Не горит — аккумулятор полностью заряжен.

ПРИМЕЧАНИЕ: На некоторых моделях компьютера индикатор состояния питания и аккумулятора также используется для диагностики системы. Дополнительные сведения см. в разделе Поиск и устранение неисправностей в руководстве по обслуживанию вашего компьютера.

#### 2 Цифровые матрицы микрофонов (4)

Обеспечивает цифровой ввод звука для записи аудио, совершения голосовых вызовов и т. д.

### Базовое представление

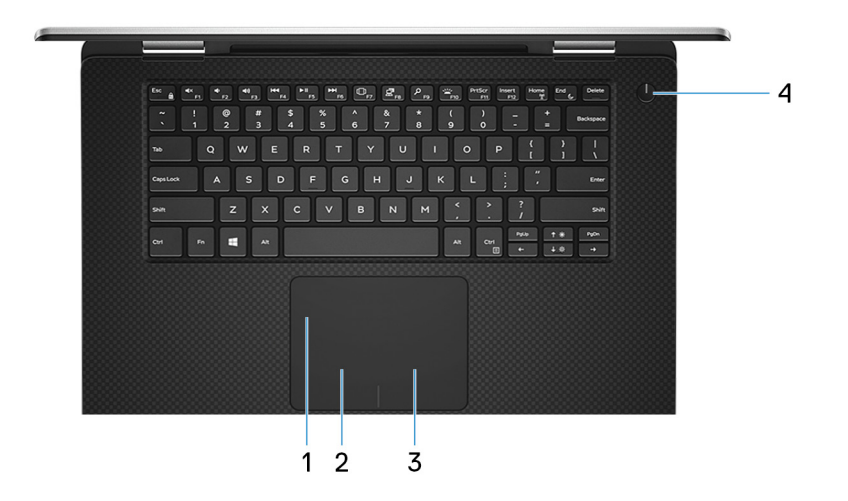

#### 1 Сенсорная панель

Проведите пальцем по сенсорной панели, чтобы переместить указатель мыши. Коснитесь, чтобы выполнить щелчок левой кнопкой мыши. Коснитесь двумя пальцами, чтобы выполнить щелчок правой кнопкой мыши.

#### 2 Область щелчка левой кнопкой мыши

Нажмите, чтобы выполнить щелчок левой кнопкой мыши.

#### 3 Область щелчка правой кнопкой мыши

При нажатии выполняется щелчок правой кнопкой мыши.

#### 4 Кнопка питания с дополнительным устройством считывания отпечатков пальцев

При нажатии включает компьютер, если он выключен, находится в спящем режиме или в режиме гибернации.

Когда компьютер включен, нажмите кнопку питания, чтобы перевести его в спящий режим, а для завершения работы компьютера нажмите и удерживайте кнопку питания в течение 10 секунд.

Если кнопка питания оснащена устройством распознавания отпечатков пальцев, для входа в систему приложите палец к кнопке питания.

#### ПРИМЕЧАНИЕ: В Windows можно настроить поведение кнопки питания. Дополнительную информацию см. в разделе Я и мой компьютер Dell по адресу www.dell.com/support/manuals.

- ПРИМЕЧАНИЕ: Индикатор состояния питания встраивается в кнопку питания только если в нее не встроен сканер отпечатков пальцев. Компьютеры, на которых сканер отпечатка пальца встроен в кнопку питания, не имеют индикатора состояния питания на кнопке питания.
- () ПРИМЕЧАНИЕ: Чтобы сбросить настройки аккумулятора, нажмите и удерживайте кнопку питания в течение 25 секунд.

### Режимы

## Ноутбук

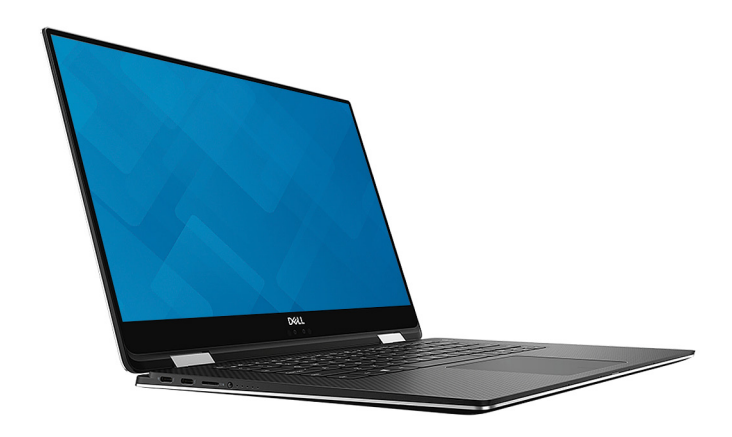

### Планшет

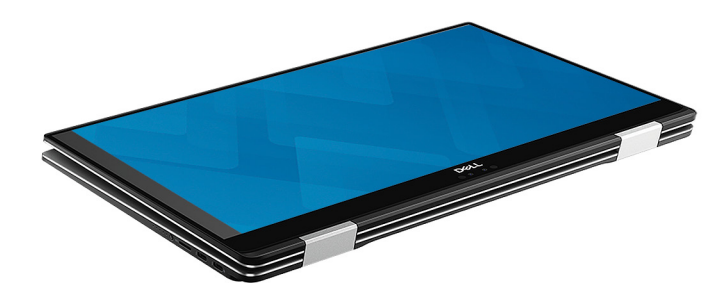

### Стойка

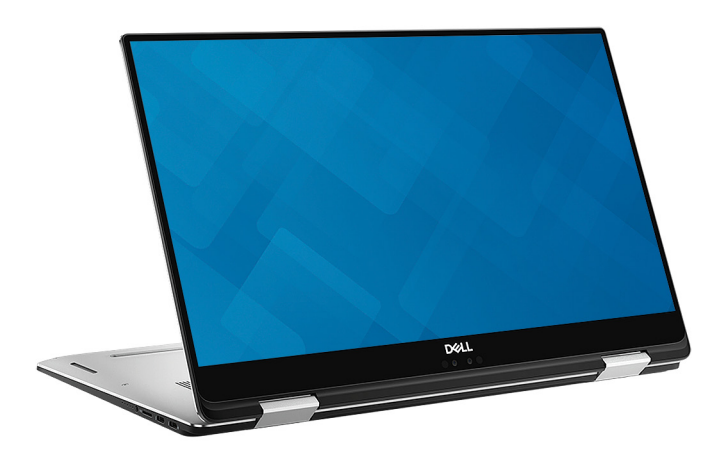

### «Палатка»

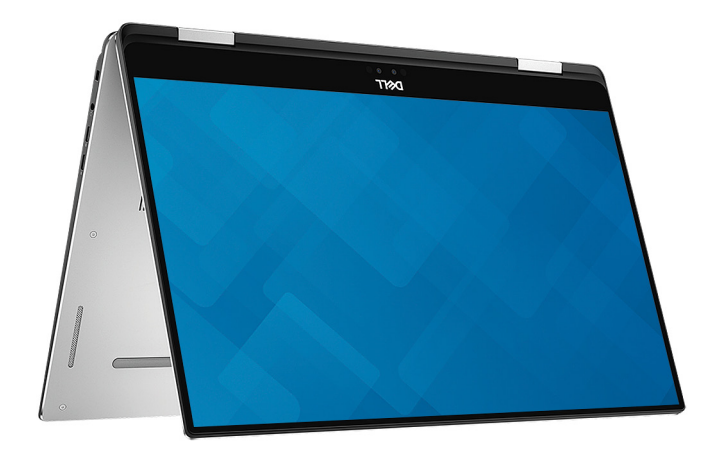

# Перо Dell Premium Active — дополнительно

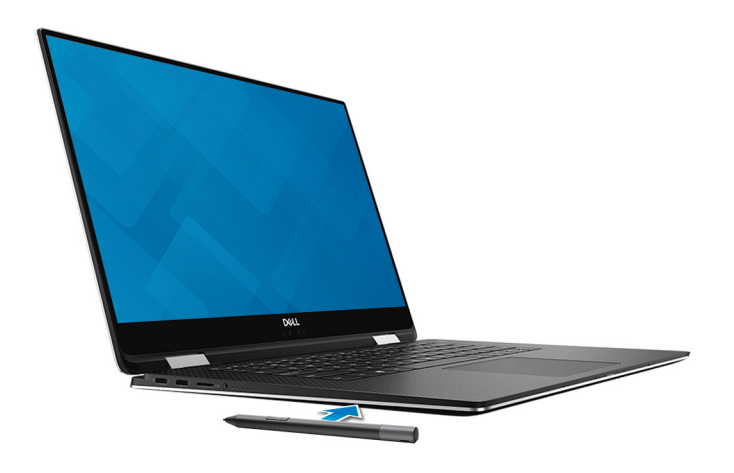

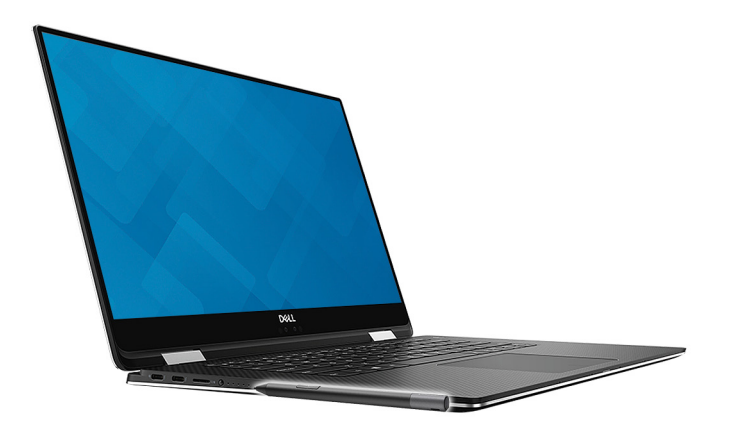

Дополнительную информацию см. на странице www.dell.com/support.

### Технические характеристики

4

### Модель компьютера

XPS 15-9575

### Сведения о системе

#### Таблица 2. Сведения о системе

Процессор Набор микросхем Intel Core i5/i7 восьмого поколения Intel GL82QM175

### Операционная система

#### Таблица 3. Операционная система

Поддерживаемые операционные системы

- Windows 10 Домашняя (64-разрядная)
- Windows 10 Professional (64-разрядная)

### Размеры и масса

#### Таблица 4. Размеры и масса

| Высота  | 16 мм (0,62 дюйма)   |
|---------|----------------------|
| Ширина  | 354 мм (13,93 дюйма) |
| Глубина | 235 мм (9,25 дюйма)  |
| Bec     | 2 кг (4,36 фунта)    |

ПРИМЕЧАНИЕ: Масса ноутбука может отличаться в зависимости от заказанной конфигурации и особенностей производства.

### Оперативная память

#### Таблица 5. Технические характеристики памяти

Слоты

Встроенная память

ПРИМЕЧАНИЕ: Модули памяти встраиваются в системную плату еще на этапе производства и их невозможно обновить в дальнейшем.

| Тип                               | DDR4         |
|-----------------------------------|--------------|
| Общий поддерживаемый объем памяти | 8 и 16 Гбайт |
| Быстродействие                    | 2 400 МГц    |
| Максимальный объем памяти         | 16 Гбайт     |
| Минимальный объем памяти          | 8 Гбайт      |
| Объем памяти на каждый слот       | Не применимо |
| Поддерживаемые конфигурации:      |              |
| 8 Гбайт                           | 2 400 МГц    |
| 16 Гбайт                          | 2 400 МГц    |

### Порты и разъемы

#### Таблица 6. Порты и разъемы

| Внешние:                                  |                                                                                                    |
|-------------------------------------------|----------------------------------------------------------------------------------------------------|
| USB/ <b>видео</b>                         | <ul> <li>Два порта Thunderbolt 3 (USB Type-C) с поддержкой технологии Power Delivery</li> <li>Два порта USB 3.1 Gen 1 (USB Type-C) с поддержкой технологии Power Delivery/DisplayPort</li> </ul> |
| Аудиосистема                              | Один порт гарнитуры (комбинированный для наушников и<br>микрофона)                                                                                                    |
| Таблица 7. Порты и разъемы                |                                                                                                    |
| Внутренние:                               |                                                                                                    |
| Карта М.2                                 | Один разъем М.2 для твердотельного накопителя                                                                                                    |
| Связь                                     |                                                                                                    |
| Таблица 8. Поддерживаемые стандарты связи |                                                                                                    |
| Wireless (Беспроводная связь)             | <ul><li>Wi-Fi 802.11a/g/n/ac</li><li>Bluetooth 4.1</li></ul>                                                                                                    |

### Wireless (Беспроводная связь)

#### Таблица 9. Wireless (Беспроводная связь)

| Тип                              | Killer 1435-S | Intel 8265 |
|----------------------------------|---------------|------------|
| Скорость передачи (максимальная) | 867 Мбит/с    | 867 Мбит/с |
| Диапазоны частот                 | 2,4/5 ГГц     | 2,4/5 ГГц  |

64/128-разрядный алгорити WEP

AES-CCMP

TKIP

- 64/128-разрядный алгорити WEP
  - AES-CCMP
- TKIP •

•

# Аудиосистема

#### Таблица 10. Технические характеристики аудиосистемы

Контроллер

Динамики

Выход динамика

Realtek ALC3271-CG c ПO Waves MaxxAudio Pro Лва

- Средняя 2 Вт ٠
- Пиковая — 2,5 Вт

Микрофон

# При хранении

Цифровой микрофонный массив

#### Таблица 11. Технические характеристики подсистемы хранения данных

| Тип накопителя                         | Тип интерфейса | Емкость |
|----------------------------------------|----------------|---------|
| Один твердотельный накопитель М.2 2280 | SATA/PCle      | До 1 ТБ |

### Устройство чтения карт памяти

#### Таблица 12. Технические характеристики устройства чтения карт памяти

Тип

Поддерживаемые карты

Одно устройство считывания карт памяти microSD

- mSD
- mSDHC
- mSDXC

# Устройство чтения отпечатков пальцев

#### Таблица 13. Технические характеристики сканера отпечатка пальца

| Тип датчика              | Goodix GF5288WN1           |
|--------------------------|----------------------------|
| Технология датчика       | Модель с сенсорным экраном |
| Разрешение датчика       | 108 × 88 пикселей          |
| Зона регистрации датчика | 5,5 x 4,5 <b>мм</b>        |
| Число пикселей на дюйм   | 500                        |

# Клавиатура

#### Таблица 14. Технические характеристики клавиатуры

Тип Клавиши быстрого доступа Клавиатура с подсветкой

На некоторых клавишах на клавиатуре изображены два символа. Эти клавиши могут использоваться для ввода различных символов и для выполнения дополнительных функций. Чтобы ввести альтернативный символ, нажмите Shift и соответствующую клавишу. Чтобы выполнить дополнительную функцию, нажмите Fn и соответствующую клавишу.

ПРИМЕЧАНИЕ: Нажмите клавиши Fn+ESC для переключения между двумя режимами основного поведения функциональных клавиш (F1–F12): режимом клавиш управления мультимедиа и режимом функциональных клавиш.

Сочетания клавиш

# Камера

#### Таблица 15. Технические характеристики камеры

Разрешение:

Камера

Инфракрасная камера

Угол просмотра по диагонали:

Камера

Инфракрасная камера

### Сенсорная панель

#### Таблица 16. Сенсорная панель

#### Разрешение

Размеры

- Фото: 0,92 мегапикселя (HD)
- Видео: 1280 x 720 (HD) с частотой 30 кадров/с

340 x 340 для приложения Windows Hello

86,7 градуса 70 градусов

1219 x 919

- Ширина: 105 мм (4,13 дюйма)
- Высота: 80 мм (3,14 дюйма)

### Жесты сенсорной панели

Дополнительные сведения о жестах сенсорной панели под управлением Windows 10 изложены в статье базы знаний Майкрософт 4027871 на веб-сайте support.microsoft.com.

# Адаптер питания

#### Таблица 17. Технические характеристики адаптера питания

| Тип                                | USB Type-C, 130 <b>BT</b>          |
|------------------------------------|------------------------------------|
| Входное напряжение                 | 100–240 В переменного тока         |
| Входная частота                    | 50–60 Гц                           |
| Входной ток (максимальный)         | 1,80 A                             |
| Выходной ток (постоянный)          | 6,5 A                              |
| Номинальное выходное напряжение    | 20 В постоянного тока              |
| Диапазон температур (при работе)   | от 0 до 40 °С (от 32 до 104 °F)    |
| Диапазон температур (при хранении) | от -40 до 70 °С (от -40 до 158 °F) |

### Аккумулятор

#### Таблица 18. Технические характеристики аккумулятора

| Тип                                                 | Шестиэлементный «интеллектуальный» литий-ионный<br>(75 Вт·ч) |
|-----------------------------------------------------|--------------------------------------------------------------|
| Размеры:                                            |                                                              |
| Ширина                                              | 305,8 мм (12,04 дюйма)                                       |
| Глубина                                             | 88,05 мм (3,47 дюйма)                                        |
| Высота                                              | 6,1 мм (0,24 дюйма)                                          |
| Масса (макс.)                                       | 0,32 кг (0,71 фунта)                                         |
| Напряжение                                          | 11,4 В постоянного тока                                      |
| Время зарядки при выключенном компьютере (примерно) |                                                              |
| Стандартная зарядка                                 | От 0 до 60 °С: 4 часа                                        |
| ExpressCharge                                       | От 0 до 35 °С: 4 часа                                        |
|                                                     | От 16 до 45 °C: 2 часа                                       |
|                                                     | <b>От 46 до 60</b> °C: 3 часа                                |
| Срок службы (приблизительно)                        | 300 циклов разрядки/подзарядки                               |
| Диапазон температур: Во время работы                | от 0 до 35 °C (от 32 до 95 °F)                               |
| Диапазон температур: При хранении                   | от -20 °C до 60 °C (от -4 °F до 140 °F)                      |
| Батарейка типа "таблетка"                           | CR2032                                                       |

# Video (Видео)

#### Таблица 19. Технические характеристики видеосистемы

#### Контроллер

- Графический адаптер Radeon RX Vega M
- Графический контроллер Intel HD 630

НВМ2 емкостью 4 Гбайт

# Дисплей

#### Таблица 20. Технические характеристики дисплея

|                                       | 15,6-дюймовый дисплей с<br>сенсорным экраном<br>разрешением Full HD  | 15,6-дюймовый<br>дисплей с сенсорным<br>экраном разрешением<br>Ultra HD |
|---------------------------------------|----------------------------------------------------------------------|-------------------------------------------------------------------------|
| Разрешение (макс)                     | 1920 x 1080                                                          | 3840 x 2160                                                             |
| Угол обзора (влево/вправо/вниз/вверх) | 89/89/89/89 градусов                                                 | 89/89/89/89 градусов                                                    |
| Шаг пикселя                           | 0,17925 мм                                                           | 0,08964 мм                                                              |
| Размеры (без лицевой панели)          |                                                                      |                                                                         |
| Высота                                | 344,16 мм (13,54 дюйма)                                              | 344,22 мм (13,55 дюйма)                                                 |
| Ширина                                | 193,59 мм (7,62 дюйма)                                               | 193,62 мм (7,62 дюйма)                                                  |
| Диагональ                             | 396,24 мм (15,60 дюймов)                                             |                                                                         |
| Частота обновления                    | 60 Гц                                                                |                                                                         |
| Угол открытой крышки дисплея          | От 0 (крышка закрыта) до 360 градусов                                |                                                                         |
| Технология изготовления панели        | Планарная коммутация                                                 |                                                                         |
| Настройка                             | Для настройки яркости используются клавиши быстрого<br>выбора команд |                                                                         |

# Условия эксплуатации компьютера

Уровень загрязняющих веществ в атмосфере: G1, как определено в ISA-S71.04-1985

#### Таблица 21. Условия эксплуатации компьютера

|                                 | При работе                                            | При хранении                                           |
|---------------------------------|-------------------------------------------------------|--------------------------------------------------------|
| Диапазон температур             | от 0 °С до 35 °С (от 32 °F до 95 °F)                  | От –40 °С до 65°С (от –40 °F до 149°F)                 |
| Относительная влажность (макс.) | от 10% до 90% (без образования<br>конденсата)         | от 0% до 95% (без образования<br>конденсата)           |
| Вибрация (макс.) <sup>*</sup>   | 0,66 GRMS                                             | 1,30 GRMS                                              |
| Ударная нагрузка (максимальная) | 110 G <sup>†</sup>                                    | 160 G <sup>‡</sup>                                     |
| Высота над уровнем моря (макс.) | От –15,2 м до 3048 м (от -50 футов до<br>10000 футов) | От –15,2 м до 10668 м (от -50 футов до<br>35000 футов) |

\* Измерено с использованием спектра случайных колебаний, имитирующих условия работы пользователя.

† Измерено с использованием полусинусоидального импульса длительностью 2 мс во время работы жесткого диска.

‡ Определено для полусинусоидального импульса длительностью 2 мс при находящейся в припаркованном положении головке жесткого диска.

# Сочетания клавиш

() ПРИМЕЧАНИЕ: Символы клавиатуры могут различаться в зависимости от языка клавиатуры. Сочетания клавиш одинаковы для всех языков.

#### Таблица 22. Список сочетаний клавиш

| Клавиши                                     | Описание                                   |
|---------------------------------------------|--------------------------------------------|
| ■×<br>F1                                    | Выключение звука                           |
| <ul> <li>➡</li> <li>➡</li> <li>➡</li> </ul> | Уменьшение громкости                       |
| <b>◄</b> <sup>3)</sup><br>F3                | Увеличение громкости                       |
| F4                                          | Воспроизведение предыдущей дорожки/раздела |
| ► II<br>F5                                  | Воспроизведение/пауза                      |
| F6                                          | Воспроизведение следующей дорожки/раздела  |
| F7                                          | Запуск представления задач                 |
|                                             | Переключение на внешний дисплей            |
| P <sub>F9</sub>                             | Поиск                                      |
| F10                                         | Переключение подсветки клавиатуры          |
| PrtScr<br>F11                               | Printscreen                                |
| Insert<br>F12                               | Insert                                     |
|                                             | Включение или выключение беспроводной сети |

#### Клавиши

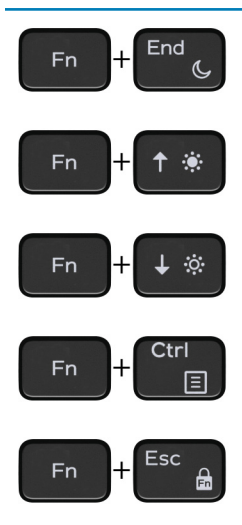

#### Описание

#### Режим сна

Увеличение яркости

Уменьшение яркости

Открытие меню приложения

Переключение блокировки клавиши Fn

# Справка и обращение в компанию Dell

# Материалы для самостоятельного разрешения вопросов

Вы можете получить информацию и помощь по продуктам и сервисам Dell, используя следующие материалы для самостоятельного разрешения вопросов:

#### Таблица 23. Материалы для самостоятельного разрешения вопросов

Информация о продуктах и сервисах Dell

Приложение Dell «Справка и поддержка»

Советы

Обращение в службу поддержки

Онлайн-справка для операционной системы

Для получения информации по устранению неисправностей, руководств пользователя, инструкций по настройке, технических характеристик продуктов, блогов технической поддержки, драйверов, обновлений программного обеспечения и т. д.

Статьи из базы знаний Dell, которые помогут решить проблемы при работе с компьютером.

Необходимо узнать и иметь под рукой следующие сведения о вашем продукте.

- Технические характеристики
- Операционная система
- Настройка и использование продукта
- Резервное копирование данных
- Поиск и устранение неисправностей, диагностика
- Восстановление заводских параметров, восстановление системы
- Информация BIOS

www.dell.com

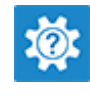

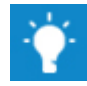

В поле поиска Windows введите Contact Support и нажмите клавишу ВВОД.

www.dell.com/support/windows www.dell.com/support/linux

www.dell.com/support

- 1 Перейдите по адресу www.dell.com/support.
- 2 Введите тему или ключевое слово в поле **Search** (Поиск).
- 3 После этого нажмите **Search** (Поиск), чтобы получить список статей по указанной теме.

### См. «Me and My Dell» («Я и Moŭ Dell») по адресу www.dell.com/support/manuals.

Чтобы найти руководство "*Me and My Dell*" ("Я и мой Dell") для вашего продукта, определите название и модель продукта одним из следующих способов.

- Нажмите Detect Product (Определить продукт).
- Выберите ваш продукт в раскрывающемся меню View **Products** (Отобразить продукты).
- Введите в поле поиска Service Tag number (сервисный код) или Product ID (идентификатор продукта).

# Обращение в компанию Dell

Порядок обращения в компанию Dell по вопросам сбыта, технической поддержки или обслуживания клиентов см. по адресу www.dell.com/contactdell.

- () ПРИМЕЧАНИЕ: Доступность служб различается в зависимости от страны и типа продукции. Некоторые службы могут быть недоступны в вашем регионе.
- () ПРИМЕЧАНИЕ: При отсутствии действующего подключения к Интернету можно найти контактные сведения в счете на приобретенное изделие, упаковочном листе, накладной или каталоге продукции компании Dell.